# installation guide Micro-Manager

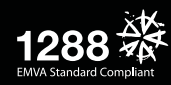

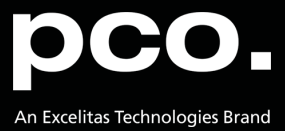

PCO asks you to carefully read and follow the instructions in this document. For any questions or comments, please feel free to contact us at any time.

import pco

with pco.Camera

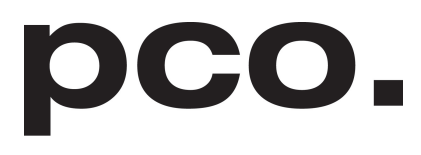

An Excelitas Technologies Brand

| telephone:      | +49 (0) 9441 2005 50                                         |
|-----------------|--------------------------------------------------------------|
| fax:            | +49 (0) 9441 2005 20                                         |
| postal address: | Excelitas PCO GmbH<br>Donaupark 11<br>93309 Kelheim, Germany |
| email:          | info@pco.de                                                  |
| web:            | www.pco.de                                                   |

Micro-Manager installation guide 3.1.0

Released December 2021

©Copyright Excelitas PCO GmbH

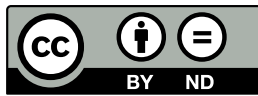

This work is licensed under the Creative Commons Attribution-NoDerivatives 4.0 International License. To view a copy of this license, visit http://creativecommons.org/licenses/by-nd/4.0/ or send a letter to Creative Commons, PO Box 1866, Mountain View, CA 94042, USA.

## Contents

| 1 | ntroduction                       | 4  |
|---|-----------------------------------|----|
|   | .1 Supported Cameras              | 4  |
|   | .2 About Micro-Manager            | 4  |
| 2 | /licro-Manager                    | 5  |
|   | 2.1 Download                      | 5  |
|   | 2.2 Installation                  | 6  |
|   | 2.3 Copy PCO Files                | 7  |
| 3 | Configuration                     | 8  |
|   | B.1 Hardware Configuration Wizard | 8  |
|   | 3.2 Configuration Settings        | 10 |
|   | 3.3 Color Camera                  | 12 |

import pcome, metal with pco.Camera() as cam.record() image, metal

## **1** Introduction

### 1.1 Supported Cameras

Include PCO's entire range of high performance scientific cameras into your specific microscopy setup with Micro-Manager.

All monochrome and color versions of the following list are supported:

| Camera           | Sensor | Interface            | Bit | Alignment |
|------------------|--------|----------------------|-----|-----------|
| pco.1200         | CMOS   | FW/CL/GigE/USB 2.0   | 10  | MSB*      |
| pco.1300         | CCD    | FW                   | 12  | "         |
| pco.1400         | "      | FW                   | 14  | "         |
| pco.1600         | "      | 33                   | 14  | "         |
| pco.2000         | "      | 33                   | 14  | "         |
| pco.4000         | "      | 33                   | 14  | "         |
| pco.pixelfly usb | "      | USB 2.0              | 14  | "         |
| pco.ultraviolet  | "      | USB 2.0              | 14  | "         |
| pco.dimax        | CMOS   | GigE/USB 2.0/USB 3.0 | 12  | "         |
| pco.flim         | "      | USB 3.0              | 14  | "         |
| pco.edge         | sCMOS  | CL/CLHS/USB 3.0      | 16  | "         |
| pco.panda        | "      | USB 3.1 Gen 1        | 16  | "         |

**Explanation** *Interface:* FW = Firewire IEEE1394A; CL = Camera Link, CLHS = Camera Link HS *Alignment:* \*most significant bit

### 1.2 About Micro-Manager

In contrast to virtually all of the available commercial solutions, Micro-Manager supports multiple platforms and provides an **open plugin interface for adding new devices**. In addition, Micro-Manager is compatible with the widely used image processing package **ImageJ**, available in the public domain.

Combined with ImageJ, Micro-Manager provides a *full featured microscope management and image processing package*, comparable in capabilities to commercial solutions. It is distributed free of charge and under an Open Source license. Its code base and functionality can be customized, extended, and re-used practically without restrictions.

PCO provides a free generic adapter for PCO scientific cameras on Microsoft Windows platforms.

## 2 Micro-Manager

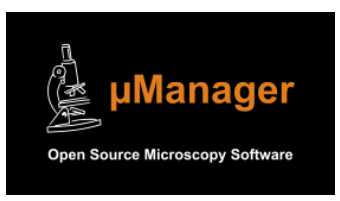

Copyright for Micro-Manager: GNU "Lesser General Public License" Official Micro-Manager website

import pcoage, me with pco.Camera()

## 2.1 Download

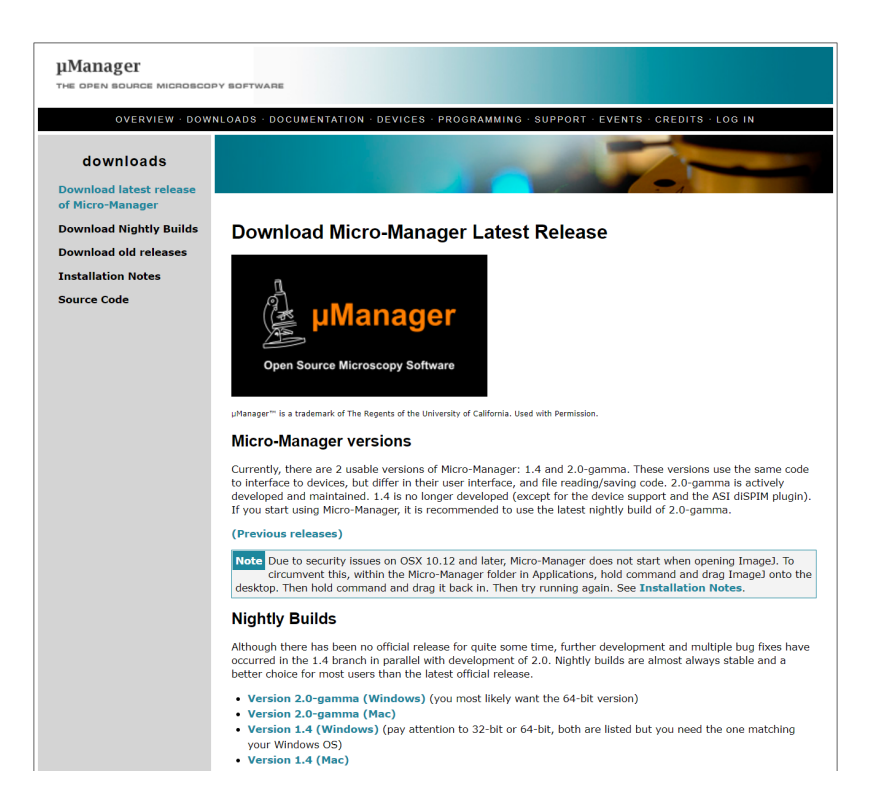

First, *download Micro-Manager*. PCO recommends to *download Nightly Builds* to get the latest version.

**Note** Nightly Builds is a beta version and is not for productive use: use at your own risk! You always need to install pco.camware, pco.sdk, or the pco.runtime package, because some runtime DLL files from the installed packages are needed (see **2.3**).

Please *do not use the latest release* as it does not contain current bug fixes or the most recent PCO device adapter DLLs.

## 2.2 Installation

Please follow the installation wizard:

| Setup - Micro-Manager-1.                                                                                                  | 4 —                                                                                                    | × Setup - Micro-Manager-1.                                    | 4 – 🗆 🗙                                                                                                    |
|----------------------------------------------------------------------------------------------------|----------------------------------------------------------------------------------------------------|---------------------------------------------------------------|----------------------------------------------------------------------------------------------------|
|                                                                                                    | Welcome to the<br>Micro-Manager-1.4 Setup Wizar                                                                                                    | Select Destination Locat<br>Where should Micro-Mana           | ion<br>ager-1.4 be installed?                                                                                                    |
|                                                                                                    | This will install Micro-Manager-1.4 on your computer.<br>It is recommended that you dose all other applications bef<br>continuing.<br>Click Next to continue, or Cancel to exit Setup. | ore<br>To continue, dick Next. II<br>Calerogram Files Microsk | Micro-Manager-1.4 into the following folder.<br>f you would like to select a different folder, click Browse.<br>Ionager-1.4 Browse                                                                                                    |
|                                                                                                    | Next > Can                                                                                                    | At least 252,1 MB of free                                     | disk space is required.<br>< Back Next > Cancel                                                                                                    |
| 3 Setup - Micro-Manager-1.<br>Installing<br>Please wait while Setup in<br>Extracting files<br>C: \Program Files \Vicro-Ma | 4 — D                                                                                                    | × Setup - Micro-Manager-1                                     | 4 — □ ×<br>Completing the<br>Micro-Manager-1.4 Setup Wizard<br>Setup has finished installing Micro-Manager-1.4 on your computer. The application may be launched by selecting the installed icons.<br>Click Finish to exit Setup.<br>✓ Launch Micro-Manager-1.4 |
|                                                                                                    | Canc                                                                                                    | el                                                            | Finish                                                                                                    |

import pco ge, me with pco.Camera()

### 2.3 Copy PCO Files

Please *copy* the corresponding *DLL files* into your Micro-Manager directory.

These files should be found on your computer under:

Looking for 64 bit DLLs:

- C:\Program files \PCO Digital Camera Toolbox\pco.camware
- C:\Program files(x86)\PCO Digital Camera Toolbox\ pco.sdk\bin64 pco.runtime\bin64

Looking for 32 bit DLLs:

 C:\Program files(x86)\PCO Digital Camera Toolbox\ pco.sdk\bin pco.runtime\bin

Files needed for all PCO cameras:

- PCO\_Conv.dll
- PCO\_CDlg.dll
- SC2\_Cam.dll

In the case of Camera Link HS interface you also need the following file:

• sc2\_clhs.dll

In case of *Camera Link* you also need the following files depending on the used framegrabber:

- Silicon Software ME4: sc2\_cl\_me4.dll
- Matrox: sc2\_cl\_mtx.dll, clsermtx.dll, mtxclsermil.dll
- National Instruments: sc2\_cl\_nat.dll

## **3** Configuration

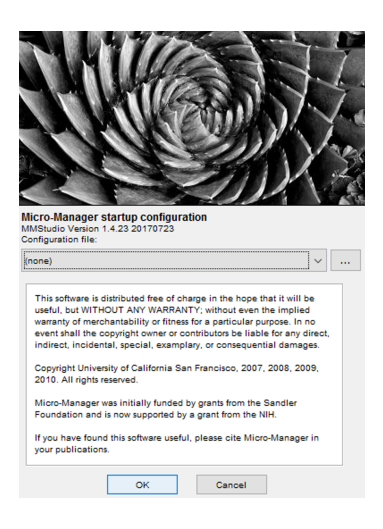

- Start your PCO camera
- Start Micro-Manager
- Open Micro-Manager with the default configuration (none)

### 3.1 Hardware Configuration Wizard

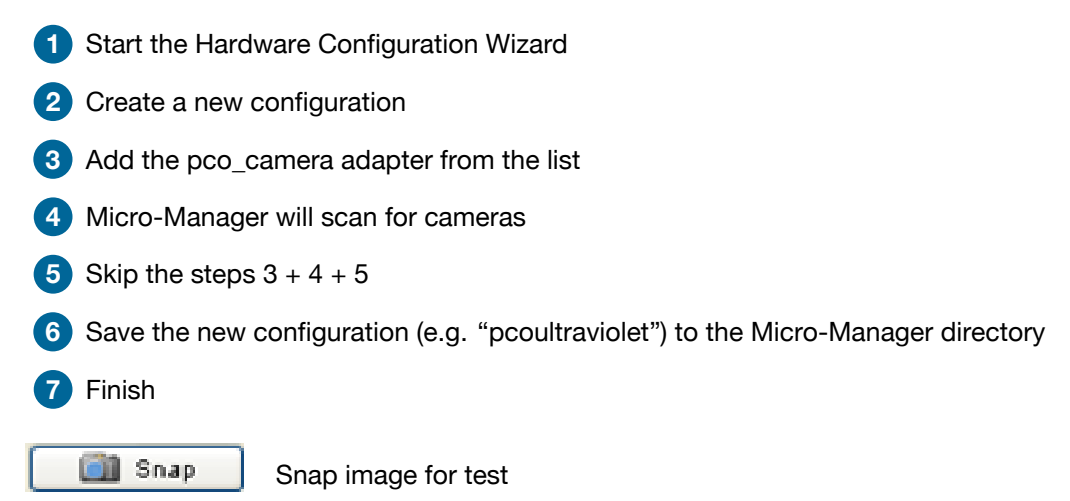

import pco

with pco.Cam

| 1 | )           |       |                                                                                           |                  |                                            |
|---|-------------|-------|-------------------------------------------------------------------------------------------|------------------|--------------------------------------------|
|   | 4           | Micro | o-Manager 1.4.23 20170723 -                                                               |                  |                                            |
|   | File        | Tool  | s Plugins Help                                                                            |                  | 2                                          |
|   |             | 3     | Refresh GUI                                                                               | Configuration se | Hardware Configuration Wizard              |
|   |             |       | Rebuild GUI                                                                               | Group            | Step 1 of 6: Select the configuration file |
|   |             |       | Script Panel<br>Shortcuts<br>Device Property Browser                                      |                  | Create new configuration                   |
|   | ROI<br>Imag |       | Stage Position List<br>Multi-Dimensional Acquisition<br>Mouse Moves Stage (Use Hand Tool) | Group: +         | Browse                                     |
|   | Co          |       | Pixel Size Calibration<br>Hardware Configuration Wizard<br>Load Hardware Configuration    | Sync channels    |                                            |

import pcoale, metal with pco.Camera() as

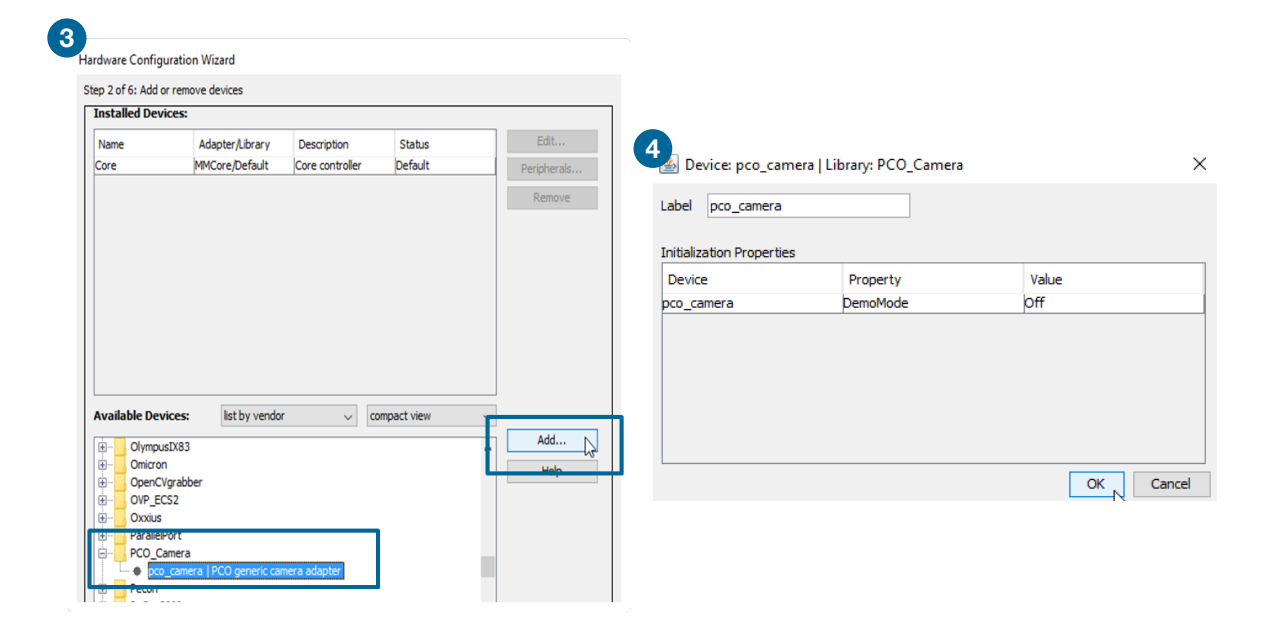

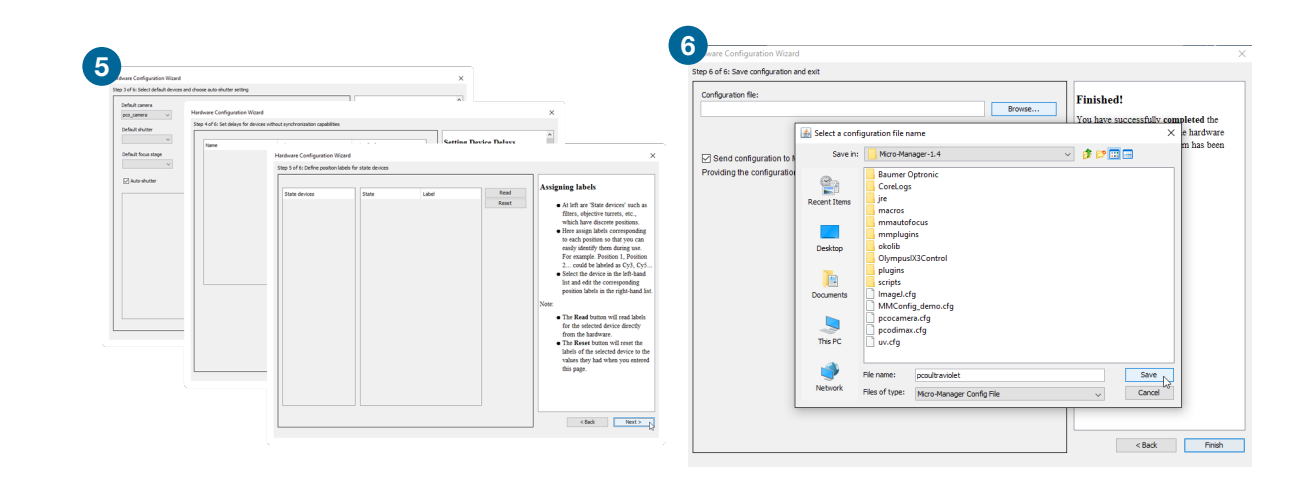

| Configuration file:                                                            |        | Finished                                                                     |
|--------------------------------------------------------------------------------|--------|------------------------------------------------------------------------------|
| C:\Program Files\Micro-Manager-1.4\pcoultraviolet.cfg                          | Browse | Timbied.                                                                     |
|                                                                                |        | You have successfully completed the<br>Configuration Wizard and the hardware |
|                                                                                |        | configuration for your system has been                                       |
| Send configuration to Micro-manager.org                                        |        | built.                                                                       |
| Providing the configuration data will assist securing further project funding. |        |                                                                              |
|                                                                                |        |                                                                              |
|                                                                                |        |                                                                              |
|                                                                                |        |                                                                              |
|                                                                                |        |                                                                              |
|                                                                                |        |                                                                              |
|                                                                                |        |                                                                              |
|                                                                                |        |                                                                              |
|                                                                                |        |                                                                              |
|                                                                                |        |                                                                              |
|                                                                                |        |                                                                              |
|                                                                                |        |                                                                              |
|                                                                                |        |                                                                              |
|                                                                                |        |                                                                              |
|                                                                                |        |                                                                              |

## 3.2 Configuration Settings

After the Hardware Configuration Wizard is finished successfully, the Configuration settings can be predefined.

import pco

#### First add a Group 1.

| 🗐 Snap                     | Camera setting:              | \$             | Configuration setting | gs             | Save   |
|----------------------------|------------------------------|----------------|-----------------------|----------------|--------|
| 👰 Live                     | Exposure [ms]                | 10             | Group                 | Preset         |        |
| Album                      | Binning                      | 1 ~            |                       |                |        |
| Multi-D Acq.               | Shutter                      | ~              |                       |                |        |
| 🤣 Refresh                  | Auto shutter 🗹               | Close          |                       |                |        |
| Please <u>cite Micro-M</u> | l <u>anager</u> so funding v | vill continue! |                       |                |        |
| ROI Zoo                    | om Profile /                 | Autofocus      | Group: + -            | Edit Preset: + | - Edit |

The *Group Editor* opens. Enter a group name 2 and select the property names that you want to add to your group 3. Press *OK* 4.

| Here you can specify the properties included<br>in a configuration group. | Show<br>cameras<br>shutters<br>stages<br>wheels, turrets, etc.<br>other devices | <b>4</b>               |
|---------------------------------------------------------------------------|---------------------------------------------------------------------------------|------------------------|
| Property Name                                                             | Use in Group?                                                                   | Current Property Value |
| pco camera uv-Binning                                                     |                                                                                 | 1                      |
| pco_camera_uv-Double Shutter Mode                                         |                                                                                 | Off                    |
| pco camera uv-Exposure                                                    |                                                                                 | 2                      |
| pco camera uv-PixelType                                                   |                                                                                 | 16bit                  |
| pco_camera_uv-Timestampmode                                               | - H                                                                             | Binary + ASCII         |
| pco_camera_uv-TransposeCorrection                                         |                                                                                 | 0                      |
| pco_camera_uv-TransposeMirrorX                                            | - H                                                                             | 0                      |
| pco_camera_uv-TransposeMirrorY                                            |                                                                                 | D                      |
| pco_camera_uv-TransposeXY                                                 |                                                                                 | 0                      |
| pco_camera_uv-Triggermode                                                 | M                                                                               | Internal               |
| Core-AutoFocus                                                            |                                                                                 |                        |
| Core-AutoShutter                                                          |                                                                                 | 1                      |
| Core-Camera                                                               |                                                                                 | pco_camera_uv          |
| Core-ChannelGroup                                                         |                                                                                 |                        |
| Core-Focus                                                                |                                                                                 |                        |
| Core-Galvo                                                                |                                                                                 |                        |
| Core-ImageProcessor                                                       |                                                                                 |                        |
| Core-Initialize                                                           |                                                                                 | 1                      |
| Core-SLM                                                                  |                                                                                 |                        |
| Core-Shutter                                                              |                                                                                 |                        |

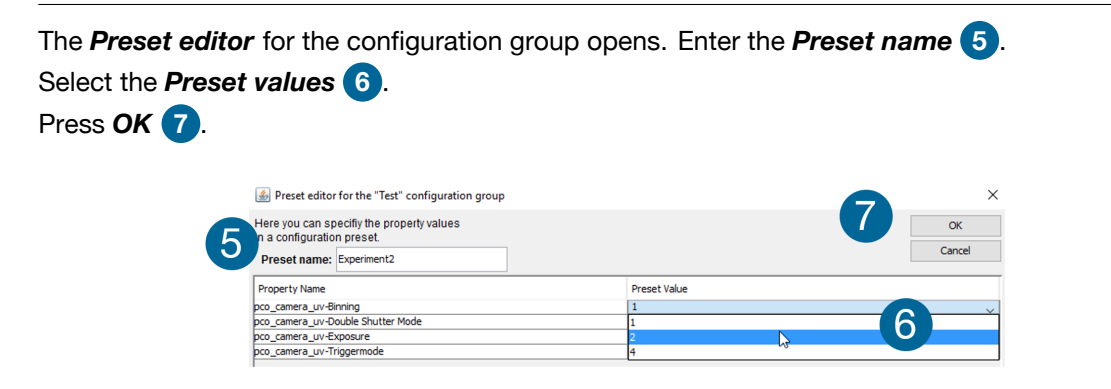

The **Configuration settings** window displays all your configuration settings. Press **Save** to save your **Groups and Presets 8**.

with pco.Camera()

| Configuration settings | 8 Save       |
|------------------------|--------------|
| Group                  | Preset       |
| Fest                   | Experiment 1 |
| Test 2 K               | Experiment 2 |

| .4.23 20170723 - C:\Program Files\Micro-Manager-1.4\uv.cfg — 🗆 🗙 |                                                               |                           |  |  |
|------------------------------------------------------------------|---------------------------------------------------------------|---------------------------|--|--|
| Help                                                             |                                                               |                           |  |  |
| amera settings                                                   | Configuration settings                                        | Save                      |  |  |
| Save the con                                                     | figuration file                                               | ×                         |  |  |
| Save in:                                                         | Micro-Manager-1.4                                             | <ul> <li>Ø 📂 🔜</li> </ul> |  |  |
| Recent Items                                                     | Baumer Optronic<br>CoreLogs<br>jre<br>macros<br>mmautofocus   |                           |  |  |
| Desktop                                                          | mmplugins<br>okolib<br>OlympusIX3Control<br>plugins           |                           |  |  |
| Documents                                                        |                                                               |                           |  |  |
| This PC                                                          | pcocamera.cfg<br>pcodimax.cfg<br>uv.cfg                       |                           |  |  |
| Network                                                          | File name: Uv.cfg<br>Files of type: Micro-Manager Config File | Save<br>V Cancel          |  |  |

## 3.3 Color Camera

Open the *Device Property Browser* to change the camera settings.

| 4    | Micro | -Manager 1.4.23 20170723 - C:\Program I |
|------|-------|-----------------------------------------|
| File | Tools | Plugins Help                            |
|      | 3     | Refresh GUI<br>Rebuild GUI              |
|      |       | Script Panel<br>Shortcuts               |
|      |       | Device Property Browser                 |
| Plea |       |                                         |

If you use a PCO color camera, change the *pco\_camera-PixelType* to *RGB 32bit*. The *standard value is 16bit* – this will provide a monochrome image.

| · · · · · · · · · · · · · · · · · · ·        |           |
|----------------------------------------------|-----------|
| pco_dimax-PixelType                          | RGB 32bit |
| pco_dimax-Signal 1 (Acquire Enable) Filter   | 16bit     |
| pco_dimax-Signal 1 (Acquire Enable) Polarity | 8bit      |
| pco_dimax-Signal 1 (Acquire Enable) Status   | RGB 32bit |
| pco_dimax_Signal_1 (Acquire Enable) Type     |           |

with pco.Camera()

#### contact

**pco europe** +49 9441 2005 50 info@pco.de pco.de

pco america +1 866 678 4566 info@pco-tech.com pco-tech.com

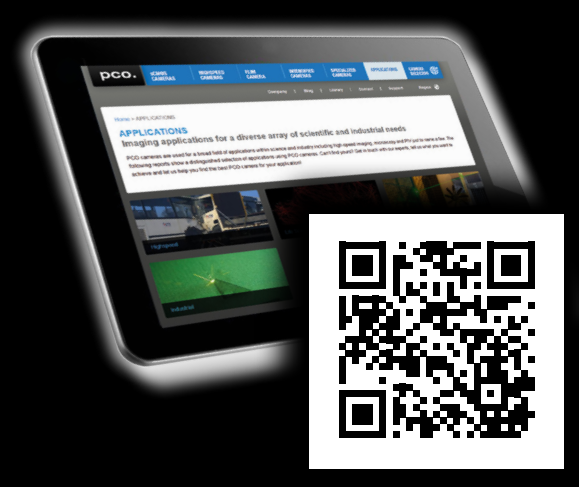

application stories for please visit our website

**pco asia** +65 6549 7054 info@pco-imaging.com pco-imaging.com

#### pco china

+86 512 67634643 info@pco.cn , pco.cn

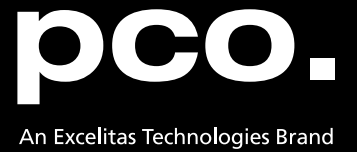